PRUEBA DE HABILIDADES PRÁCTICAS CCNA ESCENARIOS 1 Y 2

> Por LEIMAN JOAN MACÍAS DELGAN Cód. 84089869

UNIVERSIDAD NACIONAL ABIERTA Y A DISTANCIA ESCUELA DE CIENCIAS BASICAS TECNOLOGIA E INGENIERIA SANTA MARTA, 2018

### PRUEBA DE HABILIDADES PRÁCTICAS CCNA ESCENARIOS 1 Y 2

### POR LEIMAN JOAN MACÍAS DELGAN Cód. 84089869

### Diplomado de Profundización CISCO como Opción de Grado en Ingeniería de Sistemas

Director del Curso Juan Carlos Vesga

UNIVERSIDAD NACIONAL ABIERTA Y A DISTANCIA ESCUELA DE CIENCIAS BASICAS TECNOLOGIA E INGENIERIA PROGRAMA DE INGENIERIA DE SISTEMAS SANTA MARTA, 2018

Nota de Aceptación:

Х

Director del curso

# Х

Tutor del Curso

Х

Jurado

Santa Marta, 4/02/2019

Nota de dedicatoria

Gracias a Dios por que es quien permite estar aquí y ser ejemplo de superación esfuerzo y perseverancias, ya que ha derramado día a día sus bendiciones.

Dedico este trabajo a toda mi familia que siempre han estado presente en este proceso de formación, brindando ese aliento para no desfallecer, a mi padre Teocrito Macías que desde el cielo está guiando mis pasos, a mi Madre Ida Delgan Molina que comparte cada uno de mis triunfos y en especial a mi esposa Carolina Muñoz Montenegro e hijos Carolina Marcela Macías Muñoz y Marianella Macías Muñoz, que son las que vieron como días a día luego de llegar de una jornada laboral, me dedicaba a cumplir con los compromisos académicos sacrificando momentos para compartir en familia. Y no puede faltar una persona muy especial que es motivo de ejemplo y ha sido quien siempre me apoya y me ayuda a tomar decisiones mi querida y adora Tía Deliha Macías mujer que esta siempre de la mano y al servicio de Dios Texto de agradecimiento

Deseo expresar un profundo agradecimiento al director del diplomado de profundización ing Juan Carlos Vergas y mi tutor de curso ingeniero Diego Ramirez Claros, como también a los tutores del Cead Santa Marta Ing Moises Rodriguez y el ingeniero Camilo Acuña por su acompañamiento en formación profesional, así como también inculcaron el deseo que tenia de compartir y construir conocimiento en el grupo de semilleros de investigación.

## TABLA DE CONTENIDO

| 1. | . INTRODUCCIÒN                                                                                                    | 11                   |
|----|----------------------------------------------------------------------------------------------------|----------------------|
| 2. | OBJETIVOS                                                                                                    | 12                   |
|    | 2.1 Generales                                                                                                    | 12                   |
|    | 2.2 Específicos                                                                                                    | 12                   |
| 3  | Desarrollo de la Actividad                                                                                                    | 13                   |
| 4  | Escenario 1                                                                                                    | 14                   |
|    | 4.1 Paso 1: Configurando ISP                                                                                                    | 17                   |
|    | 4.2 Paso 2: Asignamos los puertos a las Vlan                                                                                                    | 18                   |
|    | 4.3 Paso 3: SW3 VLAN y las asignaciones de puertos de VLAN deben cu<br>con la tabla 1                                                                                                    | umplir<br>19         |
|    | 4.4 Paso 4: Los puertos de red que no se utilizan se deben deshabilitar                                                                                                    | 20                   |
|    | SW2                                                                                                    | 20                   |
|    | 4.5 Paso 5: La información de dirección IP R1, R2 y R3 debe cumplir con la 1.                                                                                                    | i tabla<br>20        |
|    | 4.6 Paso 6: iniciamos la configuracion de los routers                                                                                                    | 21                   |
|    | 4.7 Paso 7: Laptop20, Laptop21, PC20, PC21, Laptop30, Laptop31, PC30 y deben obtener información IPv4 del servidor DHCP.                                                                                | PC31<br>22           |
|    | 4.8 Paso 8: NAT con sobre carga en R1                                                                                                    | 22                   |
|    | 4.9 Paso 9: R2 es un servidor de DHCP para los dispositivos conectados al p<br>FastEthernet0/0                                                                                                    | ouerto<br>23         |
|    | 4.10 Paso 10: R2 debe, además de enrutamiento a otras partes de la recentre las VLAN 100 y 200                                                                                                    | l, ruta<br>24        |
|    | 4.11 Paso 11: El Servidor0 es sólo un servidor IPv6 y solo debe ser acce para los dispositivos en R3 (ping).                                                                                            | sibles<br>25         |
|    | 4.12 Paso 12: la interfaz FastEthernet 0/0 del R3 también debe tener direcci<br>IPv4 e IPv6 configuradas (dual- stack)                                                                                  | iones<br>25          |
|    | 4.13 Paso 13: R1, R2 y R3 intercambian información de routing mediante versión 2                                                                                                    | e RIP<br>26          |
|    | 4.14 Paso 14: Verifique la conectividad. Todos los terminales deben poder<br>ping entre sí y a la dirección IP del ISP. Los terminales bajo el R3 deberían<br>hacer IPv6-ping entre ellos y el servidor | hacer<br>poder<br>27 |
| 5  | Escenario 2                                                                                                    | 30                   |

5.1 Paso 1Vamos a Configurar el direccionamiento IP acorde con la topología de red para cada uno de los dispositivos que forman parte del escenario. Esta 5.2 Paso 2: Se procede a configurar el PCA que se encuentra en la VLAN 30. 31 Encontramos que la VLAN 30 pertenece a administración con direccionamiento 5.3 Paso 3: Se procede a configurar el PCC que se encuentra en la VLAN 40. Encontramos que la VLAN 30 pertenece a administración con direccionamiento IP 192.168.40.0/24. Más adelante se dejarán por DHCP......32 5.7 Paso 7: Configurar el protocolo de enrutamiento OSPFv2 bajo los siguientes 5.9 Paso 9: Visualizar lista resumida de interfaces por OSPF en donde se ilustre 5.10 Paso 10: Visualizar el OSPF Process ID, Router ID, Address summarizations, Routing Networks, and passive interfaces configuradas en cada router......40 5.11 Paso 11: Configurar VLANs, Puertos troncales, puertos de acceso, encapsulamiento, Inter-VLAN Routing y Seguridad en los Switches acorde a la topología de red establecida ......41 5.12 Paso 12: en el Switch 3 deshabilitar DNS lookup según lo solicitado ...44 5.13 Paso 13: Asignar direcciones IP a los Switches acorde a los lineamientos requeridos......44 5.14 Paso 14: Desactivar todas las interfaces que no sean utilizadas en el esquema de red según los solicitado......45 5.17 Paso 17: Configurar al menos dos listas de acceso de tipo estándar a su criterio en para restringir o permitir tráfico desde R1 o R3 hacia R2......46 5.19 Paso 19: Verificar procesos de comunicación y redireccionamiento de tráfico 7. Referencias Bibliográficas......53

6

## TABLA DE ILUSTRACIONES

| Ilustración 1 Escenario 1                                        | 13 |
|------------------------------------------------------------------|----|
| Ilustración 2 Vlan configuradas en Switch 2                      | 17 |
| Ilustración 3 Asignación de puertos a las Vlan                   | 18 |
| Ilustración 4 Vlan configurada en S3 con sus puertos asociados   | 19 |
| Ilustración 5 Configurando IP mediante DHCP                      | 22 |
| Ilustración 6 Comando show ip nat translation                    | 23 |
| Ilustración 7 Comando show ip nat statistics                     | 23 |
| Ilustración 8 Ping desde dispositivos de R3                      | 25 |
| Ilustración 9 Ping Server-PT a PC31                              | 27 |
| Ilustración 10 Ping R3 a ISP                                     | 27 |
| Ilustración 11 Ping PC0 a ISP                                    | 27 |
| Ilustración 12 Ping IPv6 PC31 a server                           | 28 |
| Ilustración 13 Ping PC31 a ISP                                   | 28 |
| Ilustración 14 Ping PC31 a Server-PT.                            | 28 |
| Ilustración 15 Ping IPv6 PC30 a PC31.                            | 29 |
| Ilustración 16 Configuración dirección IP pc Internet            | 31 |
| Ilustración 17 Configuración dirección IP PCA Manual             | 31 |
| Ilustraciòn 18 Configuración dirección IP PCC Manual             | 32 |
| Ilustración 19 Configuración dirección IP Webserver Manual       | 32 |
| Ilustración 20 Verificación configuración ospf R1                | 38 |
| Ilustración 21 Verificación configuración ospf R2                | 38 |
| Ilustración 22 Verificación configuración ospf R3                | 38 |
| Ilustraciòn 23 Interfaces por OSPF                               | 39 |
| Ilustraciòn 24 OSPF route                                        | 40 |
| Ilustraciòn 25 OSPF Process ID                                   | 40 |
| Ilustración 26 Desactivación de interfaces S1 que no se utilizan | 45 |
| Ilustraciòn 27 Ping desde R1 a R2                                | 48 |
| Ilustraciòn 28 Ping desde R3 a R2                                | 48 |
| Ilustraciòn 29 Ping Pc internet a puerta de enlace               | 49 |
| Ilustraciòn 30 Ping WebServer a puerta de enlace                 | 50 |
| Ilustración 31 Ping desde PCA VLAN 30 a PCC VLAN 40              | 50 |
| Ilustración 32 Ping desde PCC VLAN 40 a PCA VLAN 30              | 51 |

#### RESUMEN

El presente trabajo aborda temáticas vistas en el transcurso del curo y que nos permiten en el mundo real dar soluciones a las problemáticas que se pueden presentar al largo de nuestra vida profesional, y así brindar soluciones eficaces a nuestros clientes. Es muy impórtate realizar un buen análisis con el fin de tomar decisiones acertadas y así definir cuál será la estructura a seguir para satisfacer las necesidades del cliente en donde se incorporen equipos de calidad y de buen desempeño

Teniendo en cuenta las necesidades de la empresa de tecnología que posee tres sucursales distribuidas en las ciudades de Miami, Bogotá y Buenos Aires, en donde el estudiante será el administrador de la red, el cual deberá configurar e interconectar entre sí cada uno de los dispositivos que forman parte del escenario, acorde con los lineamientos establecidos para el direccionamiento IP, protocolos de enrutamiento y demás aspectos que forman parte de la topología de red. Esto con el fin de aprender a construir LAN, VLAN y todo tipo de redes de comunicación como también estar en la capacidad de resolver todo tipo de novedades en los diferentes tipos de mantenimientos correctivos o preventivos

#### ABSTRACT

The present work deals with topics seen in the course of the course and that allow us in the real world to provide solutions to the problems that may arise during our professional life, and thus provide effective solutions to our clients. It is very important to carry out a good analysis in order to make sound decisions and thus define what will be the structure to follow to meet the needs of the client where quality equipment and good performance are incorporated.

Taking into account the needs of the technology company that has three branches distributed in the cities of Miami, Bogotá and Buenos Aires, where the student will be the administrator of the network, which must configure and interconnect each of the devices that are part of the scenario, in accordance with the guidelines established for IP addressing, routing protocols and other aspects that are part of the network topology. This in order to learn to build LAN, VLAN and all kinds of communication networks as well as being able to solve all kinds of novelties in the different types of corrective or preventive maintenance

## 1. INTRODUCCIÒN

Durante los laboratorios construimos conocimiento y descubrimos que los diferentes tipos de comunicación y asignación de direccionamiento ya sea IPV4 o IPV6 nos permite conectar nuestros dispositivos a la web. Así cada vez que un dispositivo accede a Internet, se le asigna una dirección IP numérica única es muy importante conocer los beneficios del protocolo de configuración dinámica de host (DHCP) y del sistema de nombres de dominio (DNS) para IPv4 e IPv6.

En el presente trabajo aplicamos los temas vistos en el desarrollo del curso. Para resolver los laboratorios del escenario 1 y el escenario se utilizó Packet Tracer versión 6.1.1. y se aplicaron conceptos para configurar el direccionamiento IPV4, IPV6 en router, servidores, clientes y Switch. Igualmente, se determinaron y configuraron las VLAN el esquema de direccionamiento IPV4 - IPv6 en los routers, PC, servidores y clientes. se probó y restauró la conectividad IPv4 y se exploró la configuración y conectividad al servidor utilizando asignaciones de direccionamiento IPV4 – IPV6 Manual y automática.

### 2. OBJETIVOS

### 2.1 Generales

Identificar los fundamentos básicos de configuracion de Networking en redes de cómputo, a través del programa Packet Trace de cisco

### 2.2 Específicos

- Crear una red Ethernet simple mediante routers y switches.
- Utilizar los comandos de la interfaz de línea de comandos (CLI) de Cisco para realizar
- configuraciones básicas de routers y switches.
- Comprender y describir las operaciones y los beneficios del protocolo de configuración dinámica de host (DHCP) y del sistema de nombres de dominio (DNS) para IPv4 e IPv6.

## 3 Desarrollo de la Actividad

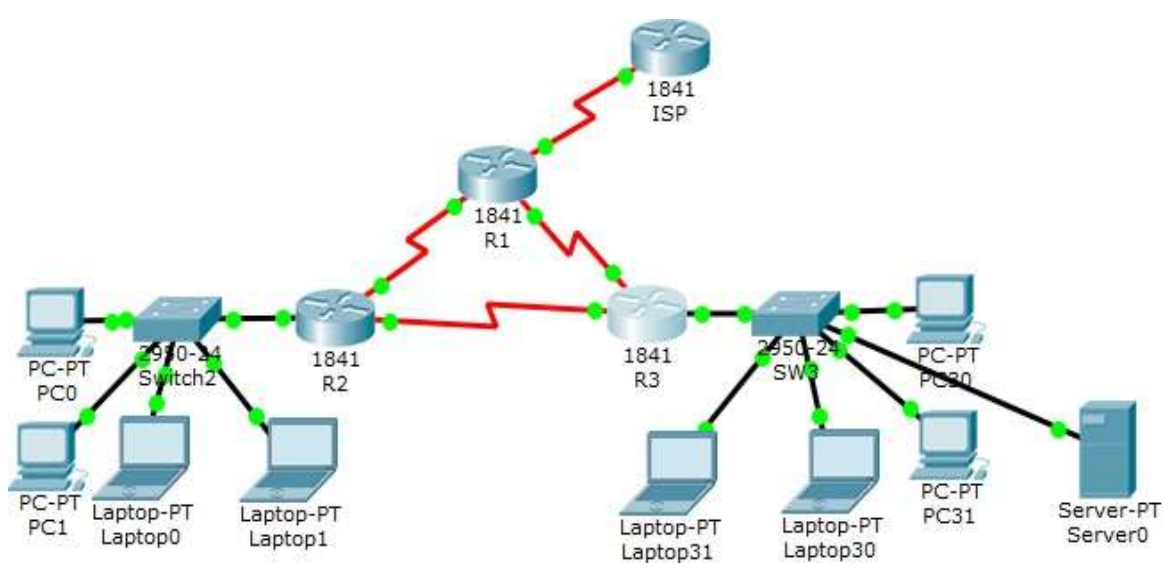

Ilustración 1 Escenario 1

## 4 Escenario 1

| El administrador | Interfaces | Dirección IP              | Máscara de subred | Gateway<br>predeterminado |
|------------------|------------|---------------------------|-------------------|---------------------------|
| ISP              | S0/0/0     | 200.123.211.1             | 255.255.255.0     | N/D                       |
|                  | Se0/0/0    | 200.123.211.2             | 255.255.255.0     | N/D                       |
| R1               | Se0/1/0    | 10.0.0.1                  | 255.255.255.252   | N/D                       |
|                  | Se0/1/1    | 10.0.0.5                  | 255.255.255.252   | N/D                       |
|                  | Fa0/0,100  | 192.168.20.1              | 255.255.255.0     | N/D                       |
|                  | Fa0/0,200  | 192.168.21.1              | 255.255.255.0     | N/D                       |
| R2               | Se0/0/0    | 10.0.0.2                  | 255.255.255.252   | N/D                       |
|                  | Se0/0/1    | 10.0.0.9                  | 255.255.255.252   | N/D                       |
|                  |            | 192.168.30.1              | 255.255.255.0     | N/D                       |
|                  | Fa0/0      | 2001:db8:130::9C0:80F:301 | /64               | N/D                       |
| R3               | Se0/0/0    | 10.0.0.6                  | 255.255.255.252   | N/D                       |
|                  | Se0/0/1    | 10.0.0.10                 | 255.255.255.252   | N/D                       |
| SW2              | VLAN 100   | N/D                       | N/D               | N/D                       |
|                  | VLAN 200   | N/D                       | N/D               | N/D                       |
| SW3              | VLAN1      | N/D                       | N/D               | N/D                       |

### Tabla de direccionamiento

| PC20     | NIC | DHCP | DHCP | DHCP |
|----------|-----|------|------|------|
| PC21     | NIC | DHCP | DHCP | DHCP |
| PC30     | NIC | DHCP | DHCP | DHCP |
| PC31     | NIC | DHCP | DHCP | DHCP |
| Laptop20 | NIC | DHCP | DHCP | DHCP |
| Laptop21 | NIC | DHCP | DHCP | DHCP |
| Laptop30 | NIC | DHCP | DHCP | DHCP |
| Laptop31 | NIC | DHCP | DHCP | DHCP |

## Tabla de asignación de VLAN y de puertos

| Dispositivo | VLAN | Nombre  | Interfaz             |
|-------------|------|---------|----------------------|
| SW2         | 100  | LAPTOPS | Fa0/2-3              |
| SW2         | 200  | DESTOPS | Fa0/4-5              |
| SW3         | 1    | -       | Todas las interfaces |

Tabla de enlaces troncales

| Dispositivo local | Interfaz local | Dispositivo<br>remoto |
|-------------------|----------------|-----------------------|
| SW2               | Fa0/2-3        | 100                   |

### Situación

En esta actividad, demostrará y reforzará su capacidad para implementar NAT, servidor de DHCP, RIPV2 y el routing entre VLAN, incluida la configuración de direcciones IP, las VLAN, los enlaces troncales y las subinterfaces. Todas las pruebas de alcance deben realizarse a través de ping únicamente.

Descripción de las actividades

- **SW1** VLAN y las asignaciones de puertos de VLAN deben cumplir con la tabla 1.
- Los puertos de red que no se utilizan se deben deshabilitar.
- La información de dirección IP R1, R2 y R3 debe cumplir con la tabla 1.
- Laptop20, Laptop21, PC20, PC21, Laptop30, Laptop31, PC30 y PC31 deben obtener información IPv4 del servidor DHCP.
- **R1** debe realizar una NAT con sobrecarga sobre una dirección IPv4 pública. Asegúrese de que todos los terminales pueden comunicarse con Internet pública (haga ping a la dirección ISP) y la lista de acceso estándar se **Ilama INSIDE-DEVS**.
- **R1** debe tener una ruta estática predeterminada al ISP que se configuró yque incluye esa ruta en **el dominio** RIPv2.
- **R2** es un servidor de DHCP para los dispositivos conectados al puerto FastEthernet0/0.
- **R2** debe, además de enrutamiento a otras partes de la red, ruta entre las VLAN 100 y 200.
- El Servidor0 es sólo un servidor IPv6 y solo debe ser accesibles para los dispositivos en R3 (ping).
- La NIC instalado en direcciones IPv4 e IPv6 de Laptop30, de Laptop31, de PC30 y obligación de configurados PC31 simultáneas (dual-stack). Las direcciones se deben configurar mediante DHCP y DHCPv6.
- La interfaz FastEthernet 0/0 del R3 también deben tener direcciones IPv4 e IPv6 configuradas (dual- stack).
- R1, R2 y R3 intercambian información de routing mediante RIP versión 2.
- R1, R2 y R3 deben saber sobre las rutas de cada uno y la ruta predeterminada desde R1.
- Verifique la conectividad. Todos los terminales deben poder hacer ping entre sí y a la dirección IP del ISP. Los terminales bajo el R3 deberían poder hacer IPv6-ping entre ellos y el servidor.

4.1 Paso 1: Configurando ISP.

SW2 VLAN y las asignaciones de puertos de VLAN deben cumplir con la tabla 1. Switch>enable Switch#config Configuring from terminal, memory, or network [terminal]? Enter configuration commands, one per line. End with CNTL/Z. Switch(config)#hostname S2 S2(config)#vlan 100 S2(config-vlan)#name LAPTOPS S2(config-vlan)#exit S2(config-vlan)#exit S2(config-vlan)#name DESTOPS S2(config-vlan)#exit S2(config-vlan)#exit S2(config-vlan)#exit S2(config)#end S2#

|         |         |            |      |        |        |           |        |           |          | IOS Command L | ine Interface |
|---------|---------|------------|------|--------|--------|-----------|--------|-----------|----------|---------------|---------------|
| 22 # a) | bow vl  |            |      |        |        |           |        |           |          |               |               |
|         |         |            |      |        |        |           |        |           |          |               |               |
| VLAN    | Name    |            |      |        | Stat   | bus Po:   | 2.0 8  |           |          |               |               |
|         |         |            |      |        |        |           |        |           |          |               |               |
| 1       | defaul  | 1 E        |      |        | ACT    | ive Ja    | 0/1, 1 | Fa0/2, Fa | 0/2, Tal | 14            |               |
|         |         |            |      |        |        | Ya        | 0/5, 1 | ra0/6, ra | 0/7, Ta  | /8            |               |
|         |         |            |      |        |        | Ya        | 0/9, 1 | ra0/10, Y | a0/11, 1 | a0/12         |               |
|         |         |            |      |        |        | 74        | 0/12,  | PA0/14,   | FA0/15,  | Fa0/16        |               |
|         |         |            |      |        |        | Za        | 0/17,  | F40/18,   | Fa0/19,  | F80/20        |               |
|         |         |            |      |        |        | Ta.       | 0/21,  | Fa0/22,   | re0/23,  | Fa0/24        |               |
| 100     | TARTO   |            |      |        |        | 610       | g0/1,  | ordola.   |          |               |               |
| 200     | DEFICI  |            |      |        | AUL    | 1.0.0     |        |           |          |               |               |
| 1007    | Edditor | de fault   |      |        | aco.   |           |        |           |          |               |               |
| 1002    | Token.  | ringedefau | 1    |        |        | 1.100     |        |           |          |               |               |
| 1004    | Edding  | tode fault |      |        | art    |           |        |           |          |               |               |
| 1005    | brnet.  | default    |      |        |        | 1.170     |        |           |          |               |               |
|         |         |            |      |        |        |           |        |           |          |               |               |
| ULAN    | Type    | SAID       | MTU  | Parent | RingNo | Bridgello | Stp    | BrdgMode  | Transi   | Trane2        |               |
|         |         |            |      |        |        |           |        |           |          |               |               |
| 1       | enet    | 100001     | 1500 | -      | -      | -         | -      | -         | 0        | 0             |               |
| 100     | enet    | 100100     | 1500 | -      | -      | -         | -      | -         | 0        | 0             |               |
| 200     | enet    | 100200     | 1500 | -      | -      | -         | -      | -         | 0        | 0             |               |
| 1002    | fddi    | 101002     | 1500 | -      | -      | -         | -      | -         | 0        | 0             |               |
| 1002    | C.F.    | 101002     | 1500 | -      | -      | -         | -      | -         | 0        | 0             |               |
| 1004    | Idnet   | 101004     | 1500 | -      | -      | -         | 1000   | -         | 0        | 0             |               |
| 1005    | 01De0   | 101005     | 1500 | -      | -      | -         | 1000   | -         | 0        | 0             |               |
| ULAN    | Type    | SAID       | MTO  | Parent | RingNo | BridgeNo  | Stp    | BrdgHode  | Transi   | Trane2        |               |
|         |         |            |      |        |        |           |        |           |          |               |               |
| Damos   |         | 177.3.10   |      |        |        |           |        |           |          |               |               |
| 1.0101  | Le APA  | VALUE I    |      |        |        |           |        |           |          |               |               |

Ilustración 2 Vlan configuradas en Switch 2.

4.2 Paso 2: Asignamos los puertos a las Vlan

S2>enable S2#config Configuring from terminal, memory, or network [terminal]? Enter configuration commands, one per line. End with CNTL/Z. S2(config)#int range f0/2-3 S2(config-if-range)#switchport mode access S2(config-if-range)#switchport acces vlan 100 S2(config-if-range)#switchport acces vlan 100 S2(config-if-range)#switchport mode access S2(config-if-range)#switchport mode access S2(config-if-range)#switchport acces vlan 200 S2(config-if-range)#exit S2(config)#exit

| ę                      | Switch           | 2           | ÷ –             |     |
|------------------------|------------------|-------------|-----------------|-----|
| Physical Config CLI A  | ttributes        |             |                 |     |
|                        | IOS Command Line | Interface   |                 |     |
| [OK]                   |                  |             |                 | ^   |
| SZĮSNOW VIAN           |                  |             |                 |     |
| VLAN Name              |                  | Status      | Ports           |     |
|                        |                  |             |                 |     |
| 1 dofoult              |                  |             | F-0/1 F-0/6     |     |
| Fa0/7, Fa0/8           |                  | accive      | 140/1, 140/0,   |     |
|                        |                  |             | Fa0/9, Fa0/10,  |     |
| Fa0/11, Fa0/12         |                  |             |                 |     |
|                        |                  |             | Fa0/13, Fa0/14, |     |
| Fa0/15, Fa0/16         |                  |             | F=0/17 F=0/18   |     |
| Fa0/19, Fa0/20         |                  |             | 140/17, 140/10, |     |
|                        |                  |             | Fa0/21, Fa0/22, |     |
| Fa0/23, Fa0/24         |                  |             |                 |     |
|                        |                  |             | Gig0/1, Gig0/2  |     |
| 100 LAPTOPS            |                  | active      | Fa0/2, Fa0/3    |     |
| 200 DESIOPS            |                  | active      | Fa0/4, Fa0/5    |     |
| 1002 Fddi-default      |                  | active      |                 |     |
| 1003 token-ring-deraul | t                | active      |                 |     |
| 1004 radinet-derault   |                  | active      |                 |     |
| 1005 trnet-deradit     |                  | active      |                 |     |
| VLAN Type SAID         | MTU Parent Ris   | ngNo Bridge | No Stp BrdgMod  | e v |

Ilustración 3 Asignación de puertos a las Vlan

4.3 Paso 3: SW3 VLAN y las asignaciones de puertos de VLAN deben cumplir con la tabla 1.

Switch>enable Switch#config Configuring from terminal, memory, or network [terminal]? Enter configuration commands, one per line. End with CNTL/Z. Switch(config)#hostname S3 S3(config)#vlan 1 S3(config)#vlan 1 S3(config-vlan)#exit S3(config)#int range f0/1-24 S3(config-if-range)#switchport mode access S3(config-if-range)#switchport access vlan 1 S3(config-if-range)#exit S3(config-if-range)#exit S3(config)#end S3#

| hysical Config CLI Attribu          | tes                    |          |         |     |   |
|-------------------------------------|------------------------|----------|---------|-----|---|
| IO                                  | Command Line Interface |          |         |     |   |
| S3#show vlan                        |                        |          |         |     | ^ |
| VLAN Name                           | Status                 | Ports    |         |     |   |
| 1 default                           | active                 | Fa0/1,   | Fa0/2,  |     |   |
| Fa0/3, Fa0/4                        |                        | Fa0/5,   | Fa0/6,  |     |   |
| Fa0/7, Fa0/8                        |                        | Fa0/9,   | Fa0/10, |     |   |
| Fa0/11, Fa0/12                      |                        | Fa0/13,  | Fa0/14  | ι,  |   |
| Fa0/15, Fa0/16                      |                        | Fa0/17,  | Fa0/18  | в,  |   |
| Fa0/19, Fa0/20                      |                        | Fa0/21,  | Fa0/22  | 2.  |   |
| Fa0/23, Fa0/24                      |                        | Gig0/1   | Gig0/2  | ,   |   |
| 1002 fddi-default                   | active                 |          | orde/r  |     | - |
| 1003 token-ring-default             | active                 |          |         |     |   |
| 1004 fddinet-default                | active                 |          |         |     |   |
| 1005 trnet-default                  | active                 |          |         |     |   |
| VLAN Type SAID MTU                  | Parent RingNo Bridg    | geNo Stp | BrdgMo  | ode | ~ |
| VLAN Type SAID MTU<br>Trans1 Trans2 | Parent RingNo Bridg    | geNo Stp | BrdgMo  | ode | v |

Ilustración 4 Vlan configurada en S3 con sus puertos asociados

4.4 Paso 4: Los puertos de red que no se utilizan se deben deshabilitar. SW2

Seleccionamos el rango f0/6-24 porque los puertos del 1 al 5 están siendo utilizados por los pc, los demás no.

S2#config

Configuring from terminal, memory, or network [terminal]?

Enter configuration commands, one per line. End with CNTL/Z.

S2(config)#int range f0/6-24

S2(config-if-range)#shutdown

Sw3

Seleccionamos el rango f0/7-23 porque los puertos del 1 al 6 están siendo utilizados por los pc, los demás no.

S3#config

Configuring from terminal, memory, or network [terminal]?

Enter configuration commands, one per line. End with CNTL/Z.

S3(config)#int range f0/7-23

S3(config-if-range)#shutdown

Configuramos InterFace troncal en SW2

S2(config-if)#int f0/1

S2(config-if)#switchport mode trunk

Configuramos InterFace troncal en SW3

S3(config)#int f0/1

S3(config-if)#switchport mode trunk

S3(config-if)#end

4.5 Paso 5: La información de dirección IP R1, R2 y R3 debe cumplir con la tabla 1. **Configuración R1** 

Router>enable

Router#config

Configuring from terminal, memory, or network [terminal]? Enter configuration commands, one per line. End with CNTL/Z. Router(config)#int s0/0/0

Router(config-if)#ip address 200.123.211.2 255.255.255.0

Router(config-if)#exit

Router(config)#int s0/1/0

Router(config-if)#ip address 10.0.0.1 255.255.255.252

Router(config-if)#end

Router#

%SYS-5-CONFIG\_I: Configured from console by console Router#config

Configuring from terminal, memory, or network [terminal]?

Enter configuration commands, one per line. End with CNTL/Z.

Router(config)#int s0/1/1

Router(config-if)#ip address 10.0.0.5 255.255.255.252

Router(config-if)#end Router# %SYS-5-CONFIG\_I: Configured from console by console Router#config Configuring from terminal, memory, or network [terminal]? Enter configuration commands, one per line. End with CNTL/Z. Router(config)#hostname R1 R1(config)#end R1# %SYS-5-CONFIG\_I: Configured from console by console R1#wr Building configuration... [OK] R1#

4.6 Paso 6: iniciamos la configuracion de los routers

### **Configuración R2**

Router>enable Router#config Configuring from terminal, memory, or network [terminal]? Enter configuration commands, one per line. End with CNTL/Z. Router(config)#hostname R2 R2(config)#int f0/0 R2(config-if)# R2(config-if)#int f0/0.100 R2(config-subif)#encapsulation dot1g 100 R2(config-subif)#ip address 192.168.20.1 255.255.255.0 R2(config-subif)#exit R2(config)#int f0/0.200 R2(config-subif)#encapsulation dot1q 200 R2(config-subif)#ip address 192.168.21.1 255.255.255.0 R2(config-subif)#end R2# %SYS-5-CONFIG I: Configured from console by console R2#wr Building configuration... [OK] R2#config Configuring from terminal, memory, or network [terminal]? Enter configuration commands, one per line. End with CNTL/Z. R2(config)#int s0/0/0 R2(config-if)#ip address 10.0.0.2 255.255.255.252 R2(config-if)#exit R2(config)#int s0/0/1 R2(config-if)#ip address 10.0.0.9 255.255.255.252

| R2(config-if)#exit                                  |
|-----------------------------------------------------|
| R2(config)#end                                      |
| R2#                                                 |
| %SYS-5-CONFIG_I: Configured from console by console |
| R2#wr                                               |
| Building configuration                              |
| [OK]                                                |
| R2#                                                 |

4.7 Paso 7: Laptop20, Laptop21, PC20, PC21, Laptop30, Laptop31, PC30 y PC31 deben obtener información IPv4 del servidor DHCP.

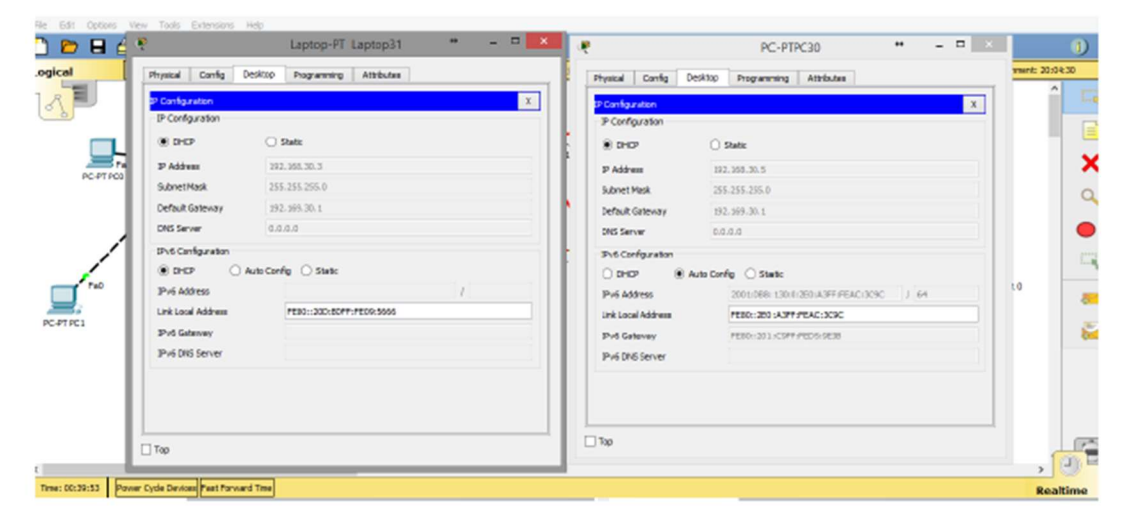

Ilustración 5 Configurando IP mediante DHCP

4.8 Paso 8: NAT con sobre carga en R1

R1 debe realizar una NAT con sobrecarga sobre una dirección IPv4 pública. Asegúrese de que todos los terminales pueden comunicarse con Internet pública (haga ping a la dirección ISP) y la lista de acceso estándar se llama INSIDE-DEVS **R1** debe tener una ruta estática predeterminada al ISP que se configuró y que incluye esa ruta en **el dominio** RIPv2. R1>enable R1#config

R1#config Configuring from terminal, memory, or network [terminal]? Enter configuration commands, one per line. End with CNTL/Z. R1(config)#int s0/1/1 R1(config-if)#ip nat inside

```
R1(config-if)#exit
R1(config)#int s0/1/0
R1(config-if)#ip nat inside
R1(config-if)#exit
R1(config)#int s0/0/0
R1(config-if)#ip nat outside
R1(config-if)#exit
R1(config)#ip nat pool INSIDE-DEVS 200.123.211.2 200.123.211.128 netmask
255.255.255.0
R1(config)#access-list 1 permit 192.168.0.0 0.0.255.255
R1(config)#access-list 1 permit 10.0.0.0 0.255.255.255
R1(config)#ip nat inside source list 1
% Incomplete command.
R1(config)#ip nat inside source list 1 interface s0/0/0 overload
R1(config)#ip nat inside source static tcp 192.168.30.6 80 200.123.211.1 80
R1(config)#router rip
R1(config-router)#version 2
R1(config-router)#network 10.0.0.0
R1(config-router)#end
R1#
R1#show ip nat translation
Pro Inside global Inside local Outside local
Outside global
tcp 200.123.211.1:80 192.168.30.6:80
                                              ---
```

#### R1#

Ilustración 6 Comando show ip nat translation

```
R1#show ip nat statistics
Total translations: 1 (1 static, 0 dynamic, 1 extended)
Outside Interfaces: Serial0/0/0
Inside Interfaces: Serial0/1/0 , Serial0/1/1
Hits: 0 Misses: 0
Expired translations: 0
Dynamic mappings:
R1#
```

Ilustración 7 Comando show ip nat statistics

4.9 Paso 9: R2 es un servidor de DHCP para los dispositivos conectados al puerto FastEthernet0/0.
R2>enable
R2#config
Configuring from terminal, memory, or network [terminal]?

Enter configuration commands, one per line. End with CNTL/Z. R2(config)#ip dhcp % Incomplete command. R2(config)#ip dhcp ex % Incomplete command. R2(config)#ip dhcp ex R2(config)#ip dhcp excluded-address 10.0.0.2 10.0.0.9 R2(config)#ip dhc R2(config)#ip dhcp pool INSIDE-DEVS R2(dhcp-config)#networ R2(dhcp-config)#network 192.168.20.1 255.255.255.0 R2(dhcp-config)#network 192.168.21.1 255.255.255.0 R2(dhcp-config)#def R2(dhcp-config)#default-router 192.168.1.1 R2(dhcp-config)#dns R2(dhcp-config)#dns-server 0.0.0.0 R2(dhcp-config)#end

4.10 Paso 10: R2 debe, además de enrutamiento a otras partes de la red, ruta entre las VLAN 100 y 200. R2#config Configuring from terminal, memory, or network [terminal]? Enter configuration commands, one per line. End with CNTL/Z. R2(config)#int vlan 100 R2(config-if)#ip address 192.168.20.1 255.255.255.0 % 192.168.20.0 overlaps with FastEthernet0/0.100 R2(config-if)#exit R2(config)#int vlan 200 R2(config-if)#ip address 192.168.21.1 255.255.255.0 % 192.168.21.0 overlaps with FastEthernet0/0.200 R2(config-if)#end R2# %SYS-5-CONFIG I: Configured from console by console R2>enable R2#config Configuring from terminal, memory, or network [terminal]? Enter configuration commands, one per line. End with CNTL/Z. R2(config)#ip dhcp pool vlan 100 R2(dhcp-config)#network 192.168.20.1 255.255.255.0 R2(dhcp-config)#defaul R2(dhcp-config)#default-router 192.168.20.1 R2(dhcp-config)#ip dhcp pool vlan 200 R2(dhcp-config)#default-router 192.168.21.1%DHCPD-4-PING CONFLICT: DHCP address conflict: server pinged 192.168.20.1.

R2(dhcp-config)#network 192.168.21.1 255.255.255.0 R2(dhcp-config)#default-router 192.168.21.1 R2(dhcp-config)#

4.11 Paso 11: El Servidor0 es sólo un servidor IPv6 y solo debe ser accesibles para los dispositivos en R3 (ping).

|      |             |                    |             |      |       | Realtim   | e       |
|------|-------------|--------------------|-------------|------|-------|-----------|---------|
| Fire | Last Status | Source             | Destination | Туре | Color | Time(sec) | Peric ^ |
|      | Successful  | PC-PTPC30          | Server-PTS  | ICMP |       | 0.000     | 1       |
|      | Successful  | PC-PTPC31          | Server-PTS  | ICMP |       | 0.000     | 1       |
| •    | Successful  | Laptop-PTLaptop30  | Server-PTS  | ICMP |       | 0.000     | 1       |
| _    | Successful  | Lanton-PT Lanton31 | Server-PTS  | TOMP |       | 0.000     | N Y     |
| <    |             |                    |             |      |       |           | >       |

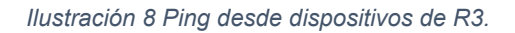

4.12 Paso 12: la interfaz FastEthernet 0/0 del R3 también debe tener direcciones IPv4 e IPv6 configuradas (dual- stack). R3>enable R3#config Configuring from terminal, memory, or network [terminal]? Enter configuration commands, one per line. End with CNTL/Z. R3(config)#ipv6 un R3(config)#ipv6 unicast-routing R3(config)#int f0/0 R3(config-if)#ipv R3(config-if)#ipv6 enable R3(config-if)#ip address 192.168.30.1 255.255.255.0 R3(config-if)#ipv6 address 2001:db8:130::9C0:80F:301/64 R3(config-if)#no shutdown R3>enable R3#confia Configuring from terminal, memory, or network [terminal]? Enter configuration commands, one per line. End with CNTL/Z. R3(config)#ip dhcp pool valn 1 R3(dhcp-config)#network 192.168.30.1 255.255.255.0 R3(dhcp-config)#defa R3(dhcp-config)#default-router 192.169.30.1

R3(dhcp-config)#ipv6 dhcp pool vlan\_1 R3(config-dhcpv6)#dn R3(config-dhcpv6)#dns-server 2001:db8:130::

4.13 Paso 13: R1, R2 y R3 intercambian información de routing mediante RIP versión 2. **R1** R1#config Configuring from terminal, memory, or network [terminal]? Enter configuration commands, one per line. End with CNTL/Z. R1(config)#router rip R1(config-router)#version 2 R1(config-router)#do show ip route connected C 10.0.0/30 is directly connected, Serial0/1/0 C 10.0.0.4/30 is directly connected, Serial0/1/1 R1(config-router)#netwo R1(config-router)#network 10.0.0.0 R1(config-router)#network 10.0.0.4 R1(config-router)#network 200.123.211.0 R1(config-router)#end R1# R2 R2#config Configuring from terminal, memory, or network [terminal]? Enter configuration commands, one per line. End with CNTL/Z. R2(config)#router rip R2(config-router)#version 2 R2(config-router)#network 10.0.0.0 R1(config-router)#network 10.0.0.8 R2(config-router)#network 192.168.20.0 R2(config-router)#network 192.168.21.0 R2(config-router)#network 192.168.30.0 R2(config-router)#network 200.123.211.0 R2(config-router)#do show ip route connected C 10.0.0/30 is directly connected, Serial0/0/0 C 10.0.0.8/30 is directly connected, Serial0/0/1 C 192.168.20.0/24 is directly connected, FastEthernet0/0.100 C 192.168.21.0/24 is directly connected, FastEthernet0/0.200 R2(config-router)#end R2# R3 R3(config)#router rip R3(config-router)#version 2

R3(config-router)#net R3(config-router)#network 10.0.0.4 R3(config-router)#network 10.0.0.8 R3(config-router)#network 192.168.20.0 R3(config-router)#network 192.168.21.0 R3(config-router)#network 192.168.30.0 R3(config-router)#network 200.123.211.0 R3(config-router)#network 200.123.211.0 R3(config-router)#end R3#show ip route connected C 10.0.0.4/30 is directly connected, Serial0/0/0 C 10.0.0.8/30 is directly connected, Serial0/0/1 C 192.168.30.0/24 is directly connected, FastEthernet0/0

4.14 Paso 14: Verifique la conectividad. Todos los terminales deben poder hacer ping entre sí y a la dirección IP del ISP. Los terminales bajo el R3 deberían poder hacer IPv6-ping entre ellos y el servidor

| Fire          | Last Status    | Source    |             | Destin | ation | Type   | Color | Time(se  | c) P | eriodi |
|---------------|----------------|-----------|-------------|--------|-------|--------|-------|----------|------|--------|
| •             | Successful     | Server    | -PTSERVER 0 | PC-P   | PC31  | ICMP   |       | 0.00     | 0    | Ν      |
|               |                |           |             |        |       |        |       |          |      |        |
| lustra        | ación 9 Ping S | Server-P7 | Г а РС31    |        |       |        |       |          |      |        |
| lustra<br>ire | ación 9 Ping 3 | Server-P1 | T a PC31    | Type   | Color | Time(s | ec)   | Periodic | Num  | Edi    |

| Fire | Last Status | Source    | Destination | Туре | Color | Time(sec) | Periodic | Num |
|------|-------------|-----------|-------------|------|-------|-----------|----------|-----|
|      | Successful  | PC-PT PC0 | 1841 ISP    | ICMP |       | 0.000     | Ν        | 0   |

Ilustración 11 Ping PC0 a ISP

```
Packet Tracer PC Command Line 1.0
C:\>ping FE80::260:2FFF:FEC1:D9DC
Pinging FE80::260:2FFF:FEC1:D9DC with 32 bytes of data:
Reply from FE80::260:2FFF:FEC1:D9DC: bytes=32 time=13ms TTL=128
Reply from FE80::260:2FFF:FEC1:D9DC: bytes=32 time<1ms TTL=128
Reply from FE80::260:2FFF:FEC1:D9DC: bytes=32 time<1ms TTL=128
Reply from FE80::260:2FFF:FEC1:D9DC: bytes=32 time<1ms TTL=128
Ping statistics for FE80::260:2FFF:FEC1:D9DC: bytes=32 time<1ms TTL=128
Ping statistics for FE80::260:2FFF:FEC1:D9DC:
Packets: Sent = 4, Received = 4, Lost = 0 (0% loss),
Approximate round trip times in milli-seconds:
Minimum = 0ms, Maximum = 13ms, Average = 3ms
C:\>
```

Ilustración 12 Ping IPv6 PC31 a server

| Fire | Last Status | Source    | Destination | Type | Color | Time(sec) | Periodic | Num |
|------|-------------|-----------|-------------|------|-------|-----------|----------|-----|
|      | Successful  | PC-PTPC31 | 1841 ISP    | ICMP |       | 0.000     | N        | 0   |

Ilustración 13 Ping PC31 a ISP

```
PC-PTPC31
                 Desktop
Physical
         Config
                          Programming
                                       Attributes
 Command Prompt
 Packet Tracer PC Command Line 1.0
 C:\>ping 192.168.30.6
 Pinging 192.168.30.6 with 32 bytes of data:
 Reply from 192.168.30.6: bytes=32 time=1ms TTL=128
 Reply from 192.168.30.6: bytes=32 time<1ms TTL=128
 Reply from 192.168.30.6: bytes=32 time<1ms TTL=128
Reply from 192.168.30.6: bytes=32 time<1ms TTL=128
 Ping statistics for 192.168.30.6:
     Packets: Sent = 4, Received = 4, Lost = 0 (0% loss),
 Approximate round trip times in milli-seconds:
     Minimum = Oms, Maximum = 1ms, Average = Oms
 C:\>
```

```
Pinging FE80::205:5EFF:FE69:A558 with 32 bytes of data:
Reply from FE80::205:5EFF:FE69:A558: bytes=32 time=1ms TTL=128
Reply from FE80::205:5EFF:FE69:A558: bytes=32 time<1ms TTL=128
Reply from FE80::205:5EFF:FE69:A558: bytes=32 time<1ms TTL=128
Reply from FE80::205:5EFF:FE69:A558: bytes=32 time<1ms TTL=128
Ping statistics for FE80::205:5EFF:FE69:A558:
Packets: Sent = 4, Received = 4, Lost = 0 (0% loss),
Approximate round trip times in milli-seconds:
Minimum = 0ms, Maximum = 1ms, Average = 0ms
C:\>
```

Ilustración 15 Ping IPv6 PC30 a PC31.

## 5 Escenario 2

Escenario: Una empresa de Tecnología posee tres sucursales distribuidas en las ciudades de Miami, Bogotá y Buenos Aires, en donde el estudiante será el administrador de la red, el cual deberá configurar e interconectar entre sí cada uno de los dispositivos que forman parte del escenario, acorde con los lineamientos establecidos para el direccionamiento IP, protocolos de enrutamiento y demás aspectos que forman parte de la topología de red.

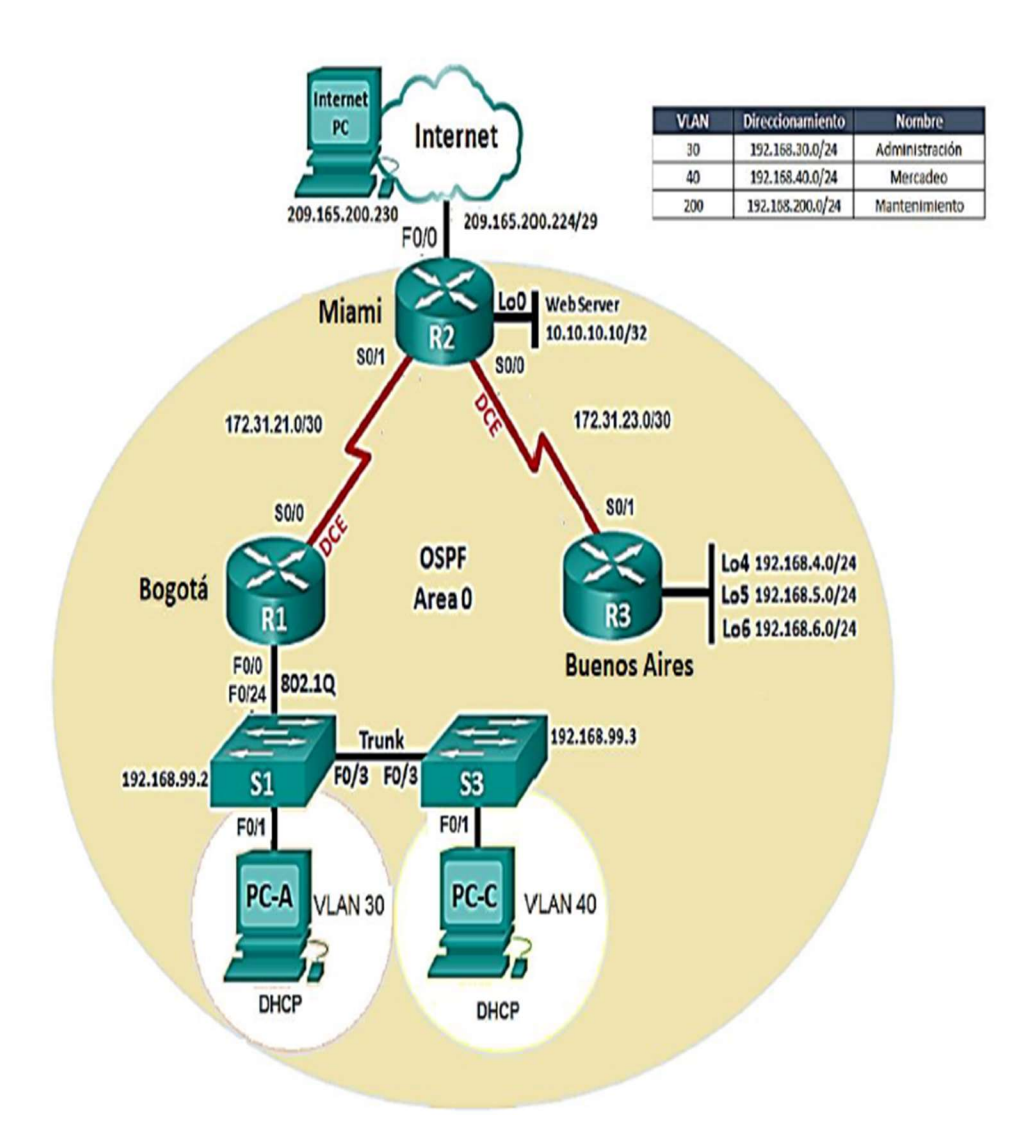

5.1 Paso 1Vamos a Configurar el direccionamiento IP acorde con la topología de red para cada uno de los dispositivos que forman parte del escenario. Esta configuracion es para los Pc de forma estática

|            |            |         |             | Internet PC +            |
|------------|------------|---------|-------------|--------------------------|
| Physical   | Config     | Desktop | Programming | Attributes               |
| IP Configu | ration     |         |             |                          |
| IP Config  | guration   |         |             |                          |
|            | p          |         |             | Static                   |
| IP Addre   | :55        |         |             | 209.165.200.230          |
| Subnet I   | Mask       |         |             | 255.255.255.248          |
| Default    | Gateway    |         |             | 209.165.200.225          |
| DNS Ser    | ver        |         |             | 0.0.0                    |
| IPv6 Cor   | figuration |         |             |                          |
|            | p          |         | Auto Co     | onfig                    |
| IPv6 Ad    | dress      |         |             |                          |
| Link Loca  | al Address |         |             | FE80::205: 5EFF:FE8C:DAE |
| IPv6 Ga    | teway      |         |             |                          |
| IPv6 DN    | S Server   |         |             |                          |

Ilustración 16 Configuración dirección IP pc Internet

5.2 Paso 2: Se procede a configurar el PCA que se encuentra en la VLAN 30. Encontramos que la VLAN 30 pertenece a administración con direccionamiento IP 192.168.30.0/24. Más adelante se dejarán por DHCP

|                    |         |                            | PCA              |
|--------------------|---------|----------------------------|------------------|
| Physical Config    | Desktop | Programming Attributes     | 1                |
| IP Configuration   |         |                            |                  |
| IP Configuration   |         |                            |                  |
| O DHCP             |         | <ul> <li>Static</li> </ul> | :                |
| IP Address         |         | 192.168                    | .30.5            |
| Subnet Mask        |         | 255.255                    | 255.0            |
| Default Gateway    |         | 192.168                    | .30.1            |
| DNS Server         |         | 10.10.1                    | ).11             |
| IPv6 Configuration |         |                            |                  |
| O DHCP             |         | O Auto Config              | Static           |
| IPv6 Address       |         |                            |                  |
| Link Local Address |         | FE80::2                    | 0:3EFF:FE58:DO20 |
| IPv6 Gateway       |         |                            |                  |
| IPv6 DNS Server    |         |                            |                  |

Ilustración 17 Configuración dirección IP PCA Manual.

5.3 Paso 3: Se procede a configurar el PCC que se encuentra en la VLAN 40. Encontramos que la VLAN 30 pertenece a administración con direccionamiento IP 192.168.40.0/24. Más adelante se dejarán por DHCP

| nysical Config De  | sktop Programming | Attributes      |                            |
|--------------------|-------------------|-----------------|----------------------------|
| Configuration      |                   |                 |                            |
| IP Configuration   |                   |                 |                            |
| O DHCP             |                   | Static          |                            |
| IP Address         |                   | 192.168.40.5    |                            |
| Subnet Mask        |                   | 255.255.255.0   |                            |
| Default Gateway    |                   | 192.168.40.1    |                            |
| DNS Server         |                   | 10.10.10.11     |                            |
| IPv6 Configuration |                   |                 |                            |
| O DHCP             | 🔿 Auto            | Config          | <ul> <li>Static</li> </ul> |
| IPv6 Address       |                   |                 |                            |
| Link Local Address |                   | FE80::2E0:80FF: | FE0B:EDCA                  |
| IPv6 Gateway       |                   |                 |                            |
| IPv6 DNS Server    |                   |                 |                            |

Ilustración 18 Configuración dirección IP PCC Manual.

| 5.4 P | aso 4: | configu | racion | manual | del | servidor | web |
|-------|--------|---------|--------|--------|-----|----------|-----|
|-------|--------|---------|--------|--------|-----|----------|-----|

|            |             |          |         |                | WebServer                  |
|------------|-------------|----------|---------|----------------|----------------------------|
| Physical   | Config      | Services | Desktop | Programming    | Attributes                 |
| IP Configu | ration      |          |         |                |                            |
| IP Config  | guration    |          |         |                |                            |
|            | p           |          |         | <li>Stati</li> | 8c                         |
| IP Addre   | 285         |          |         | 10.10.1        | 10.10                      |
| Subnet I   | Mask        |          |         | 255.255        | 5.255.0                    |
| Default    | Gateway     |          |         | 10.10.1        | 10.1                       |
| DNS Ser    | ver         |          |         | 0.0.0.0        | 5                          |
| IPv6 Cor   | nfiguration |          |         |                |                            |
|            | Р           |          | () A    | uto Config     | <ul> <li>Static</li> </ul> |
| IPv6 Ad    | dress       |          |         |                |                            |
| Link Loca  | al Address  |          |         | FE80::2        | 201:C9FF:FE2A:31EC         |
| IPv6 Ga    | teway       |          |         |                |                            |
| IPv6 DN    | 5 Server    |          |         |                |                            |

Ilustración 19 Configuración dirección IP Webserver Manual.

5.5 Paso 5: Configuración Switches Para S1 Switch>enable Switch#config Configuring from terminal, memory, or network [terminal]? Enter configuration commands, one per line. End with CNTL/Z. Switch(config)#Hostname S1 S1(config)#no ip domain-lookup S1(config)# S1# Para S3 Switch>enable Switch#config Configuring from terminal, memory, or network [terminal]? Enter configuration commands, one per line. End with CNTL/Z. Switch(config)#hostname S3 S3(config)#no ip domain S3(config)#no ip domain-lookup S3(config)#

5.6 Paso 6: Configuración de los Router. Configurar R1 Router>enable Router#config Configuring from terminal, memory, or network [terminal]? Enter configuration commands, one per line. End with CNTL/Z. Router(config)#Hostname R1 R1(config)#int s0/0/0R1(config-if)#description Bogota R1(config-if)#ip address 172.31.21.1 255.255.255.252 R1(config-if)#clock rate 128000 R1(config-if)#no shutdown R1(config-if)#int s0/0/1 R1(config-if)#no ip address R1(config-if)#clock rate 2000000 R1(config-if)#end R1# Para R2 Router>enable Router#config Configuring from terminal, memory, or network [terminal]? Enter configuration commands, one per line. End with CNTL/Z. Router(config)#hostname R2 R2(config)#int g0/0 R2(config-if)#description Internet

R2(config-if)#ip address 209.165.200.225 255.255.255.248 R2(config-if)#duplex auto R2(config-if)#speed auto R2(config-if)#int g0/1 R2(config-if)#description conexion webserver R2(config-if)#ip address 10.10.10.1 255.255.255.0 R2(config-if)# R2(config-if)#duplex auto R2(config-if)#speed auto R2(config-if)#int s0/0/0 R2(config-if)#ip address 172.31.23.1 255.255.255.252 R2(config-if)#clock rate 128000 This command applies only to DCE interfaces R2(config-if)#int s0/0/1 R2(config-if)#description MIAMI R2(config-if)#ip address 172.31.21.2 255.255.255.252 R2(config-if)# R2(config-if)#exit R2(config)#interface GigabitEthernet0/0 R2(config-if)#no shutdown R2(config-if)# %LINK-5-CHANGED: Interface GigabitEthernet0/0, changed state to up %LINEPROTO-5-UPDOWN: Line protocol on Interface GigabitEthernet0/0, changed state to up R2(config-if)#exit R2(config)#interface GigabitEthernet0/1 R2(config-if)#no shutdown R2(config-if)# %LINK-5-CHANGED: Interface GigabitEthernet0/1, changed state to up %LINEPROTO-5-UPDOWN: Line protocol on Interface GigabitEthernet0/1, changed state to up R2(config-if)#exit R2(config)#interface Serial0/0/0 R2(config-if)#no shutdown R2(config-if)# R2(config-if)#exit R2(config)#interface Serial0/0/1 R2(config-if)#no shutdown R2(config-if)# **R**3 Router>ENABLE Router#config Configuring from terminal, memory, or network [terminal]? Enter configuration commands, one per line. End with CNTL/Z. Router(config)#hostname R3

R3(config)#int g0/1 %Invalid interface type and number R3(config)#int s0/0/0R3(config-if)#no ip address R3(config-if)#clock rate 2000000 R3(config-if)#shutdown R3(config-if)#int s0/0/1 R3(config-if)#ip address 172.31.23.2 255.255.255.252 R3(config-if)#description Buenos Aires R3(config-if)#no shutdown R3(config)#interface loopback4 R3(config-if)# %LINK-5-CHANGED: Interface Loopback4, changed state to up %LINEPROTO-5-UPDOWN: Line protocol on Interface Loopback4, changed state to up R3(config-if)#ip address 192.168.4.1 255.255.255.0 R3(config-if)#interface lo R3(config-if)#interface loo R3(config-if)#interface loopback5 R3(config-if)# %LINK-5-CHANGED: Interface Loopback5, changed state to up %LINEPROTO-5-UPDOWN: Line protocol on Interface Loopback5, changed state to up R3(config-if)#ip address 192.168.5.1 255.255.255.0 R3(config-if)#interface loopback6 R3(config-if)# %LINK-5-CHANGED: Interface Loopback6, changed state to up %LINEPROTO-5-UPDOWN: Line protocol on Interface Loopback6, changed state to up

R3(config-if)#ip address 192.168.6.1 255.255.255.0 R3(config-if)# 5.7 Paso 7: Configurar el protocolo de enrutamiento OSPFv2 bajo los siguientes criterios:

### Tabla 4. OSPFv2 area 0

| Configuration Item or Task                         | Specification |
|----------------------------------------------------|---------------|
| Router ID R1                                       | 1.1.1.1       |
| Router ID R2                                       |               |
|                                                    | 5.5.5.5       |
| Router ID R3                                       |               |
|                                                    | 8.8.8.8       |
| Configurar todas las interfaces LAN como pasivas   |               |
| Establecer el ancho de banda para enlaces seriales |               |
| en                                                 | 256 Kb/s      |
| Ajustar el costo en la métrica de S0/0 a           | 9500          |

Configuracion de Routers **R1** R1#config Configuring from terminal, memory, or network [terminal]? Enter configuration commands, one per line. End with CNTL/Z. R1(config)#router ospf 1 R1(config-router)#router-id 1.1.1.1 R1(config-router)#network 172.31.21.0 0.0.0.0 area 0 R1(config-router)#network 172.31.21.0 0.0.0.3 area 0 R1(config-router)#network 192.168.30.0 0.0.0.3 area 0 R1(config-router)#network 192.168.40.0 0.0.0.3 area 0 R1(config-router)#network 192.168.200.0 0.0.0.3 area 0 R1(config-router)#int s0/0/0 R1(config-if)#bandwidth 256 R1(config-if)#ip ospf cost 9500 R1(config-if)#exit R1(config)#router ospf 1 R1(config-router)#auto-cost refere R1(config-router)#auto-cost reference-bandwidth 9500 R2 R2#config Configuring from terminal, memory, or network [terminal]? Enter configuration commands, one per line. End with CNTL/Z. R2(config)#router ospf 1 R2(config-router)#router-id 5.5.5.5 R2(config-router)#network 172.31.21.0 0.0.0.3 area 0 R2(config-router)# 01:32:43: %OSPF-5-ADJCHG: Process 1, Nbr 1.1.1.1 on Serial0/0/1 from LOADING to FULL, Loading Done R2(config-router)#network 172.31.23.0 0.0.0.3 area 0

R2(config-router)#network 10.10.10.0 0.0.0.255 area 0 R2(config-router)#auto-cost reference-bandwidth 9500 % OSPF: Reference bandwidth is changed. Please ensure reference bandwidth is consistent across all routers. R2(config-router)#int s0/0/0 R2(config-if)#ban R2(config-if)#bandwidth 256 **R**3 R3>enable R3#confia Configuring from terminal, memory, or network [terminal]? Enter configuration commands, one per line. End with CNTL/Z. R3(config)# router ospf 1 R3(config-router)#router-id 8.8.8.8 R3(config-router)#network 172.31.23.0 0.0.0.3 area 0 R3(config-router)# 01:38:19: %OSPF-5-ADJCHG: Process 1, Nbr 2.2.2.2 on Serial0/0/1 from LOADING to FULL, Loading Done R3(config-router)#network 192.168.4.0 0.0.3.255 area 0 R3(config-router)#passive-interface lo4 R3(config-router)#passive-interface lo5 R3(config-router)#passive-interface lo6 R3(config-router)#auto-cost reference-bandwidth 9500 % OSPF: Reference bandwidth is changed. Please ensure reference bandwidth is consistent across all routers. R3(config-router)#exit R3(config)#int s0/0/1 R3(config-if)#ban R3(config-if)#bandwidth 256 R3(config-if)#

5.8 Paso 8: Verificamos la configuración OSPF en cada Router

| R1#show ip ospf        | neight | oor   |   |           |             |
|------------------------|--------|-------|---|-----------|-------------|
| Neighbor ID            | Pri    | State |   | Dead Time | Address     |
| 5.5.5.5<br>Serial0/0/0 | 0      | FULL/ | - | 00:00:38  | 172.31.21.2 |
| R1#                    |        |       |   |           |             |

Ilustración 20 Verificación configuración ospf R1.

| R2#show ip ospf        | neighb | or    |   |           |             |
|------------------------|--------|-------|---|-----------|-------------|
| Neighbor ID            | Pri    | State |   | Dead Time | Address     |
| 1.1.1.1                | 0      | FULL/ | - | 00:00:31  | 172.31.21.1 |
| 8.8.8.8<br>Serial0/0/0 | 0      | FULL/ | - | 00:00:31  | 172.31.23.2 |

Ilustración 21 Verificación configuración ospf R2

| R3#show ip ospf          | neight | oor   |   |           |             |
|--------------------------|--------|-------|---|-----------|-------------|
| Neighbor ID<br>Interface | Pri    | State |   | Dead Time | Address     |
| 5.5.5.5<br>Serial0/0/1   | 0      | FULL/ | - | 00:00:36  | 172.31.23.1 |

Ilustración 22 Verificación configuración ospf R3

5.9 Paso 9: Visualizar lista resumida de interfaces por OSPF en donde se ilustre el costo de cada interface.

R2#show ip ospf interface GigabitEthernet0/1 is up, line protocol is up Internet address is 10.10.10.1/24, Area 0 Process ID 1, Router ID 5.5.5.5, Network Type BROADCAST, Cost: 1 Transmit Delay is 1 sec, State DR, Priority 1 Designated Router (ID) 5.5.5.5, Interface address 10.10.10.1 No backup designated router on this network Timer intervals configured, Hello 10, Dead 40, Wait 40, Retransmit 5 Hello due in 00:00:06 Index 1/1, flood queue length 0 Next 0x0(0)/0x0(0) Last flood scan length is 1, maximum is 1 Last flood scan time is 0 msec, maximum is 0 msec Neighbor Count is 0, Adjacent neighbor count is 0 Suppress hello for 0 neighbor(s) Serial0/0/0 is up, line protocol is up Internet address is 172.31.23.1/30, Area 0 Process ID 1, Router ID 5.5.5.5, Network Type POINT-TO-POINT, Cost: 7500 Transmit Delay is 1 sec, State POINT-TO-POINT, Priority 0 No designated router on this network No backup designated router on this network Timer intervals configured, Hello 10, Dead 40, Wait 40, Retransmit 5 Hello due in 00:00:04 Index 2/2, flood queue length 0 Next 0x0(0)/0x0(0) Last flood scan length is 1, maximum is 1 Last flood scan time is 0 msec, maximum is 0 msec Neighbor Count is 1 , Adjacent neighbor count is 1 Adjacent with neighbor 8.8.8.8 Suppress hello for 0 neighbor(s)

Ilustración 23 Interfaces por OSPF

5.10 Paso 10: Visualizar el OSPF Process ID, Router ID, Address summarizations, Routing Networks, and passive interfaces configuradas en cada router.

```
Routing Protocol is "ospf 1"
 Outgoing update filter list for all interfaces is not set
 Incoming update filter list for all interfaces is not set
 Router ID 5.5.5.5
 Number of areas in this router is 1. 1 normal 0 stub 0 nssa
 Maximum path: 4
 Routing for Networks:
   172.31.21.0 0.0.0.3 area 0
   172.31.23.0 0.0.0.3 area 0
   10.10.10.0 0.0.0.255 area 0
 Routing Information Sources:
   Gateway
                  Distance
                                Last Update
                        110
                                00:06:14
   1.1.1.1
   5.5.5.5
                        110
                                00:06:46
   8.8.8.8
                        110
                                 00:09:04
 Distance: (default is 110)
```

Ilustración 25 OSPF Process ID

```
R2#show ip route ospf
     192.168.4.0/32 is subnetted, 1 subnets
0
        192.168.4.1 [110/7501] via 172.31.23.2, 00:10:04,
Serial0/0/0
     192.168.5.0/32 is subnetted, 1 subnets
        192.168.5.1 [110/7501] via 172.31.23.2, 00:10:04,
0
Serial0/0/0
     192.168.6.0/32 is subnetted, 1 subnets
0
        192.168.6.1 [110/7501] via 172.31.23.2, 00:10:04,
Serial0/0/0
    192.168.30.0 [110/65] via 172.31.21.1, 00:07:14, Serial0/0/1
0
    192.168.40.0 [110/65] via 172.31.21.1, 00:07:04, Serial0/0/1
0
    192.168.200.0 [110/65] via 172.31.21.1, 00:07:04,
0
Serial0/0/1
```

Ilustración 24 OSPF route.

5.11 Paso 11: Configurar VLANs, Puertos troncales, puertos de acceso, encapsulamiento, Inter-VLAN Routing y Seguridad en los Switches acorde a la topología de red establecida

**S1** S1>enable S1#config Configuring from terminal, memory, or network [terminal]? Enter configuration commands, one per line. End with CNTL/Z. S1(config)#vlan 30 S1(config-vlan)#name Administracion S1(config-vlan)#vlan 40 S1(config-vlan)#name Mercadeo S1(config-vlan)#vlan 200 S1(config-vlan)#name Mantenimiento S1(config-vlan)#end S1# %SYS-5-CONFIG I: Configured from console by console S1#config Configuring from terminal, memory, or network [terminal]? Enter configuration commands, one per line. End with CNTL/Z. S1(config)#int vlan 200 S1(config-if)# %LINK-5-CHANGED: Interface Vlan200, changed state to up S1(config-if)#end S1# %SYS-5-CONFIG I: Configured from console by console S1#config Configuring from terminal, memory, or network [terminal]? Enter configuration commands, one per line. End with CNTL/Z. S1(config)#int vlan 200 S1(config-if)#ip address 192.168.99.2 255.255.255.0 S1(config-if)#no shutdown S1(config-if)#end S1# %SYS-5-CONFIG I: Configured from console by console S1#config Configuring from terminal, memory, or network [terminal]? Enter configuration commands, one per line. End with CNTL/Z. S1(config)#ip default-gateway 192.168.99.1 S1(config)#int vlan 200 S1#config Configuring from terminal, memory, or network [terminal]? Enter configuration commands, one per line. End with CNTL/Z. S1(config)#swi S1(config)#switchport trunk native vlan 1

% Invalid input detected at '^' marker.

S1(config)#int f0/24 S1(config-if)#switchpor mode trunk S1(config-if)#switchport trunk native vlan 1 S1(config-if)#int f0/1 S1(config-if)#swi S1(config-if)#switchport mode access S1(config-if)#siwtc S1(config-if)#swi S1(config-if)#switchport access vlan 30 S1(config-if)# **S**3 S3>enable S3#config Configuring from terminal, memory, or network [terminal]? Enter configuration commands, one per line. End with CNTL/Z. S3(config)#vlan 30 S3(config-vlan)#name Administracion S3(config-vlan)#vlan 40 S3(config-vlan)#name Mercadeo S3(config-vlan)#vlan 200 S3(config-vlan)#name Mantenimiento S3(config-vlan)#exit S3(config)# S3(config)#int vlan 200 S3(config-if)# %LINK-5-CHANGED: Interface Vlan200, changed state to up S3(config-if)#ip add 192.168.99.3 255.255.255.0 S3(config-if)#no shut S3(config-if)#end S3# %SYS-5-CONFIG I: Configured from console by console S3#config Configuring from terminal, memory, or network [terminal]? Enter configuration commands, one per line. End with CNTL/Z. S3(config)#ip default-gateway 192.168.99.1 S3(config)#int f0/3 S3(config-if)#swit S3(config-if)#switchport mode trunk S3(config-if)#

%LINEPROTO-5-UPDOWN: Line protocol on Interface FastEthernet0/3, changed state to down

%LINEPROTO-5-UPDOWN: Line protocol on Interface FastEthernet0/3, changed state to up

%LINEPROTO-5-UPDOWN: Line protocol on Interface Vlan200, changed state to up

S3(config-if)#switchport trunk native vlan 1

S3(config-if)#int f0/1

S3(config-if)#swi

S3(config-if)#switchport mode acces

S3(config-if)#switchport acces vlan 40

S3(config-if)#

Configuración de Encapsulamiento.

### **Configuracion R1**

R1>enable

R1#config

Configuring from terminal, memory, or network [terminal]?

Enter configuration commands, one per line. End with CNTL/Z.

R1(config)#int f0/0

R1(config-if)#int f0/0.30

R1(config-subif)#description Administracion LAN

R1(config-subif)#encapsulation dotlq 30

۸

% Invalid input detected at '^' marker.

R1(config-subif)#encapsulation do

R1(config-subif)#encapsulation dot1Q 30

R1(config-subif)#ip add 192.168.30.1 255.255.255.0

R1(config-subif)#int f0/0.40

R1(config-subif)#description Mercadeo LAN

R1(config-subif)#encapsulation dot1Q 40

R1(config-subif)#ip add 192.168.40.1 255.255.255.0

R1(config-subif)#int f0/0.200

R1(config-subif)#description Mantenimiento LAN

R1(config-subif)#encapsulation dot1Q 200

R1(config-subif)#ip add 192.168.200.1 255.255.255.0

R1(config-subif)#

5.12 Paso 12: en el Switch 3 deshabilitar DNS lookup según lo solicitado

Switch>enable Switch#config Configuring from terminal, memory, or network [terminal]? Enter configuration commands, one per line. End with CNTL/Z. Switch(config)#hostname S3 S3(config)#no ip domain S3(config)#no ip domain-lookup S3(config)#

5.13 Paso 13: Asignar direcciones IP a los Switches acorde a los lineamientos requeridos.

### Asignación S1

S1>enable S1#config Configuring from terminal, memory, or network [terminal]? Enter configuration commands, one per line. End with CNTL/Z. S1(config)#vlan 30 S1(config-vlan)#name Administracion S1(config-vlan)#vlan 40 S1(config-vlan)#name Mercadeo S1(config-vlan)#vlan 200 S1(config-vlan)#name Mantenimiento S1(config-vlan)#exit S1(config)#int vlan 200 S1(config-if)#ip add 192.168.99.2 255.255.255.0 S1(config-if)#no shut S1(config-if)#end S1(config)#ip defaul S1(config)#ip default-gateway 192.168.99.1 S1(config)# Asignación S3 S3>enable S3#config Configuring from terminal, memory, or network [terminal]? Enter configuration commands, one per line. End with CNTL/Z. S3(config)#vlan 30 S3(config-vlan)#name Administracion S3(config-vlan)#vlan 40

S3(config-vlan)#name Mercadeo S3(config-vlan)#vlan 200 S3(config-vlan)#name Mantenimiento S3(config-vlan)#exit S3(config)#int vlan 200 S3(config-if)#ip add 192.168.99.3 255.255.255.0 S3(config-if)#no shut S3(config-if)#end S3(config)#ip default-gateway 192.168.99.1 S3(config)#ip default-gateway 192.168.99.1 S3(config)#int f0/3 S3(config-if)#swi S3(config-if)#switchport mode trunk S3(config-if)#switchport trunk native vlan 1 S3(config-if)#

5.14 Paso 14: Desactivar todas las interfaces que no sean utilizadas en el esquema de red según los solicitado.

S1 S1(config)#int f0/2 S1(config-if)#shutdown

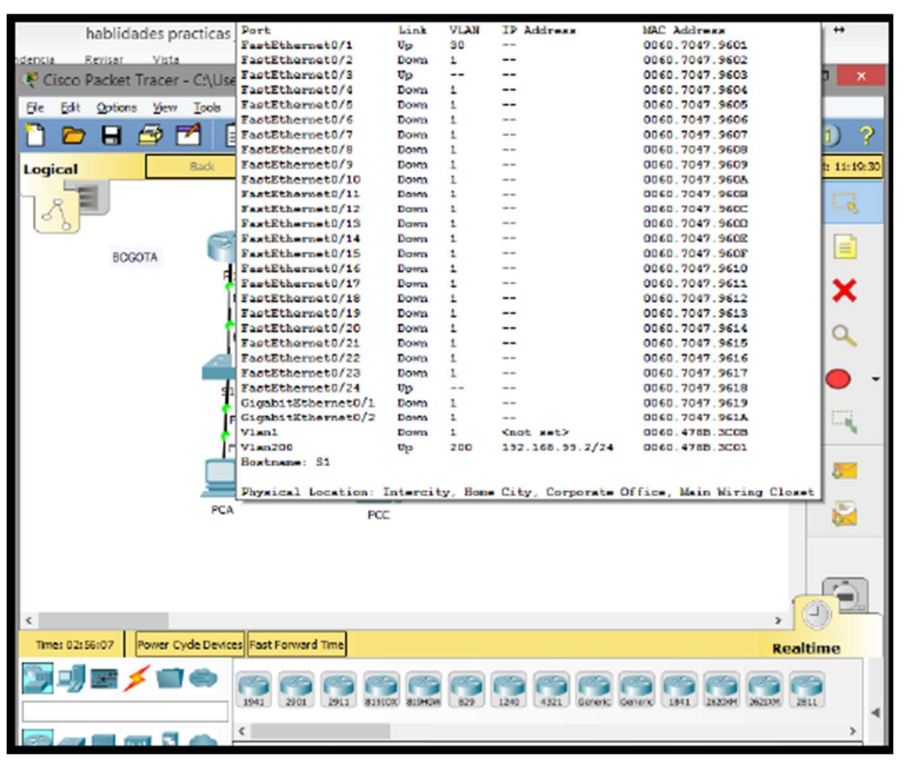

Ilustración 26 Desactivación de interfaces S1 que no se utilizan.

5.15 Paso 15: Implement DHCP and NAT for IPv4, Configurar R1 como servidor DHCP para las VLANs 30 y 40, Reservar las primeras 30 direcciones IP de las VLAN 30 y 40 para configuraciones estáticas.

Configuración R1 R1>enable R1#config Configuring from terminal, memory, or network [terminal]? Enter configuration commands, one per line. End with CNTL/Z. R1(config)#ip dhcp ex R1(config)#ip dhcp excluded-address 192.168.30.1 192.168.30.30 R1(config)#ip dhcp excluded-address 192.168.40.1 192.168.40.30 R1(config)#ip dhcp pool Administracion R1(dhcp-config)#dns-server 10.10.10.11 R1(dhcp-config)#doma R1(dhcp-config)#domain R1(dhcp-config)#domain-name ccna-unad.edu.co R1(dhcp-config)#defa R1(dhcp-config)#default-router 192.168.30.1 R1(dhcp-config)#networ R1(dhcp-config)#network 192.168.30.0 255.255.255.0 R1(dhcp-config)#exit R1(config)#ip dhcp pool Mercadeo R1(dhcp-config)#dns-server 10.10.10.11 R1(dhcp-config)#defa R1(dhcp-config)#default-router 192.168.40.1 R1(dhcp-config)#net R1(dhcp-config)#network 192.168.40.0 255.255.255.0 R1(dhcp-config)# 5.16 Paso 16: Configurar NAT en R2 para permitir que los host puedan salir a internet R2>ENABLE R2#CONFIG Configuring from terminal, memory, or network [terminal]? Enter configuration commands, one per line. End with CNTL/Z. R2(config)#ip nat inside source static 10.10.10.10 209.165.200.209 R2(config)# 5.17 Paso 17: Configurar al menos dos listas de acceso de tipo estándar a su criterio en para restringir o permitir tráfico desde R1 o R3 hacia R2.

R2(config)#access-list 1 permit 192.168.30.0 0.0.0.255 R2(config)#access-list 1 permit 192.168.40.0 0.0.0.255 R2(config)#access-list 1 permit 192.168.4.0 0.0.3.255 R2(config)#

5.18 Paso 18: Configurar al menos dos listas de acceso de tipo extendido o nombradas a su criterio en para restringir o permitir tráfico desde R1 o R3 hacia R2. R2#config Configuring from terminal, memory, or network [terminal]? Enter configuration commands, one per line. End with CNTL/Z. R2(config)#access-li R2(config)#access-list 101 permit tcp any host 209.165.200.229 eq www R2(config)#int g0/0 R2(config-if)#ip acces R2(config-if)#ip access-group 101 in R2(config-if)#int s0/0/0 R2(config-if)#ip acce R2(config-if)#ip access-group 101 out R2(config-if)#int s0/0/1 R2(config-if)#ip acc R2(config-if)#ip access-group 101 out R2(config-if)#ip acc R2(config-if)#int g0/1 R2(config-if)#ip acces R2(config-if)#ip access-group 101 out R2(config-if)#exit R2(config)#end R2#

5.19 Paso 19: Verificar procesos de comunicación y redireccionamiento de tráfico en los routers mediante el uso de Ping y Traceroute.

| 2                                                                       |                               |                        |                    | R1                   |             | +        | - |
|-------------------------------------------------------------------------|-------------------------------|------------------------|--------------------|----------------------|-------------|----------|---|
| Physical                                                                | Config                        | CLI At                 | tributes           |                      |             |          |   |
|                                                                         |                               |                        | IOS Com            | mand Line Inter      | face        |          |   |
| P1#<br>R1#<br>R1#<br>R1#<br>R1#<br>R1#<br>R1#<br>R1#<br>R1#<br>R1#<br>R | ng 172.31                     | .21.2                  |                    |                      |             |          |   |
| Type<br>Sendi<br>secon                                                  | escape se<br>ng 5, 100<br>ds: | quence to<br>-byte ICM | abort.<br>IF Echos | to 172.31.           | 21.2, times | out is : | 2 |
| Succe<br>1/3/1                                                          | ss rate i<br>1 ms             | s 100 per              | cent (5,           | <li>/5), round-</li> | trip min/au | /g/max = | = |
|                                                                         |                               |                        |                    |                      |             |          |   |

Ilustraciòn 27 Ping desde R1 a R2

| R                                | R3                         | ÷ _ =          |
|----------------------------------|----------------------------|----------------|
| Physical Config CLI              | Attributes                 |                |
|                                  | IOS Command Line Interface |                |
| Press RETURN to get a            | tarted.                    |                |
|                                  |                            |                |
|                                  |                            |                |
|                                  |                            |                |
|                                  |                            |                |
|                                  |                            |                |
|                                  |                            |                |
|                                  |                            |                |
| R3>enable<br>R3#ping 172.31.23.2 |                            |                |
| Type escape sequence             | to abort.                  |                |
| Sending 5, 100-byte 3            | CMP Echos to 172.31.23.2   | , timeout is 2 |
| 11111                            | (5)(5)                     |                |
| 2/4/13 mg                        | vercent (5/6), round-trip  | nun/evg/mex =  |
|                                  |                            |                |

Ilustraciòn 28 Ping desde R3 a R2

Verificando comunicación general por medio del CMD

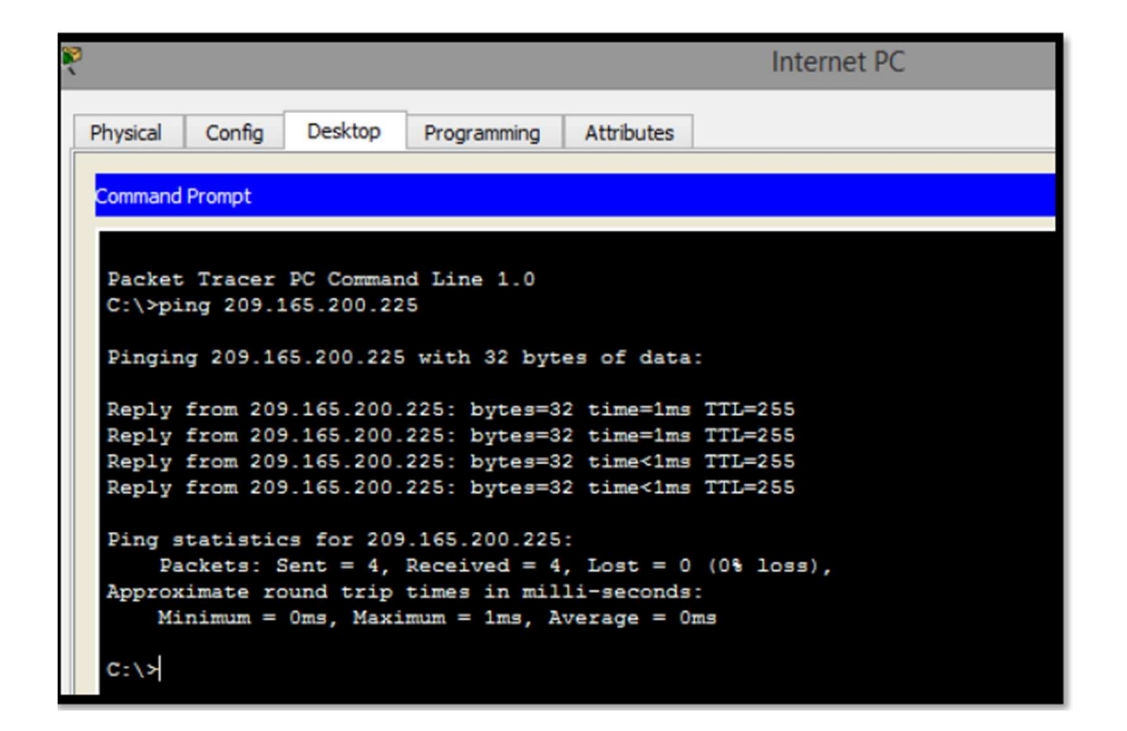

Ilustración 29 Ping Pc internet a puerta de enlace.

Ping desde el servidor web

|                                  |                                             |                                                      |                                                  |                                                      | WebServer                                                    |
|----------------------------------|---------------------------------------------|------------------------------------------------------|--------------------------------------------------|------------------------------------------------------|--------------------------------------------------------------|
| Physical                         | Config                                      | Services                                             | Desktop                                          | Programmin                                           | g Attributes                                                 |
| Command                          | Prompt                                      |                                                      |                                                  |                                                      |                                                              |
| Packet<br>C:\>pi<br>Pingin       | Tracer<br>ng 209.1                          | SERVER Co<br>165.200.22<br>65.200.225                | mmand Lir<br>5<br>with 32                        | ae 1.0<br>bytes of d                                 | lata:                                                        |
| Reply<br>Reply<br>Reply<br>Reply | from 20<br>from 20<br>from 20<br>from 20    | 9.165.200.<br>9.165.200.<br>9.165.200.<br>9.165.200. | 225: byte<br>225: byte<br>225: byte<br>225: byte | s=32 time=<br>s=32 time<<br>s=32 time=<br>s=32 time< | =1ms TTL=255<br>:1ms TTL=255<br>=3ms TTL=255<br>:1ms TTL=255 |
| Ping s<br>Pa<br>Approx<br>Mi     | tatisti(<br>ckets: {<br>imate r(<br>nimum = | cs for 209<br>Sent = 4,<br>ound trip<br>Oms, Maxi    | .165.200.<br>Received<br>times in<br>mum = 3ms   | 225:<br>= 4, Lost<br>milli-seco<br>s, Average        | = 0 (0% loss),<br>onds:<br>= 1ms                             |

Ilustración 30 Ping WebServer a puerta de enlace.

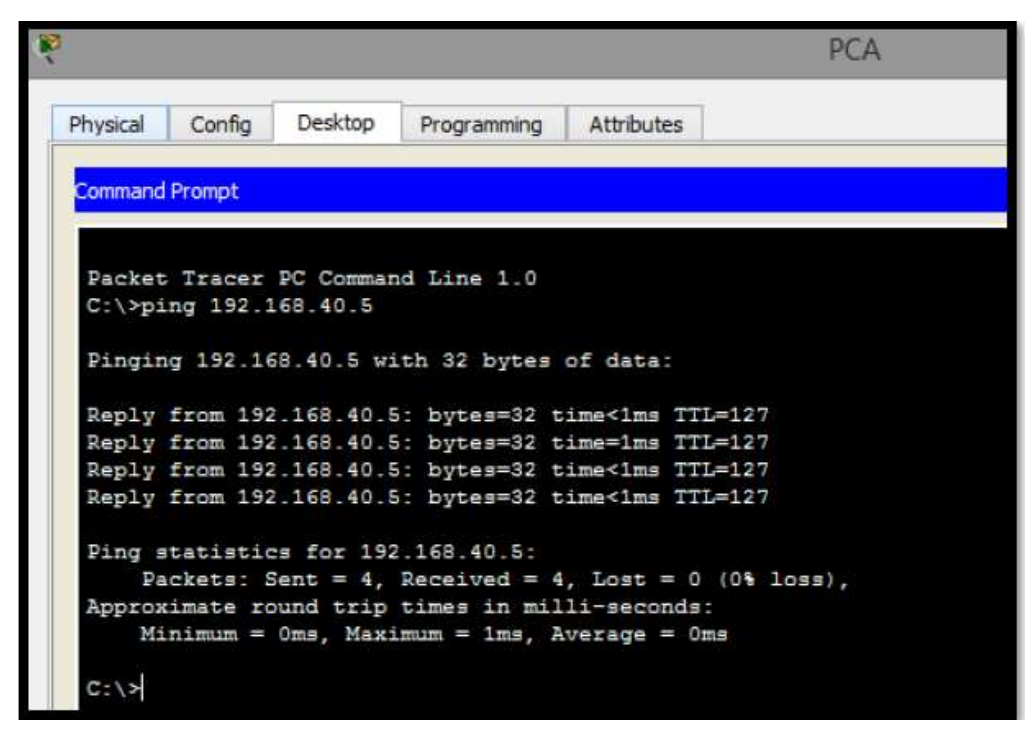

Ilustración 31 Ping desde PCA VLAN 30 a PCC VLAN 40

|                  |          |                       |              |                | PCC    |  |
|------------------|----------|-----------------------|--------------|----------------|--------|--|
| Physical         | Config   | Desktop               | Programming  | Attributes     |        |  |
| Command          | Prompt   |                       |              |                |        |  |
| Packet<br>C:\>pi | Tracer   | PC Comman<br>.68.30.5 | d Line 1.0   |                |        |  |
| Pingin           | g 192.16 | 8.30.5 wi             | th 32 bytes  | of data:       |        |  |
| Reply            | from 192 | .168.30.5             | : bytes=32 t | ime<1ms TTL=12 | 7      |  |
| Reply            | from 192 | .168.30.5             | : bytes=32 t | ime=1ms TTL=12 | 7      |  |
| Reply            | from 192 | .168.30.5             | : bytes=32 t | ime=18ms TTL=1 | 27     |  |
| Reply            | from 192 | .168.30.5             | : bytes=32 t | ime=1ms TTL=12 | 7      |  |
| Ping s           | tatistic | s for 192             | .168.30.5:   |                |        |  |
| Pa               | ckets: S | ent = 4,              | Received = 4 | , Lost = 0 (0% | loss), |  |
| Approx           | imate ro | und trip              | times in mil | li-seconds:    |        |  |
| Mi               | nimum =  | Oms, Maxi             | mum = 18ms,  | Average = 5ms  |        |  |
| C-12             |          |                       |              |                |        |  |
| 0.15             |          |                       |              |                |        |  |

Ilustración 32 Ping desde PCC VLAN 40 a PCA VLAN 30

## 6 conclusiones

Al culminar este trabajo se pudo dar solución a la problemática de los escenarios propuestos en la actividad final del diplomado de cisco, y así demostrar en la práctica utilizando la herramienta de simulación y configuración en tiempo real de redes de comunicación como lo es Pakect Tracer, dicha herramienta nos facilita demostrar lo aprendido. Como son las configuraciones básicas para la creación de redes LAN, WAN, VLAN entre otras como también la configuracion de Routers, Switches y cualquier dispositivo móvil acorde a los lineamientos requeridos. Además, n podemos realizar seguimientos y verificar procesos de comunicación Adicional trabajamos con el protocolo OSPF es un protocolo abierto, que mejora el RIP y permite encontrar un camino más corto encontrando información de LSA informando la operabilidad de los enlaces.

Las listas de control de acceso nos permiten aumentar la seguridad controlando así el acceso a los recursos telemáticos de la red en general.

Por lo anterior se da el paso final a la culminación del diplomado.

## 7. Referencias Bibliográficas

Curso online. Switching y routing CCNA: Introducción a redes. (2018). Obtenido de: <u>https://www.netacad.com</u>

Cisco Packet Tracer. (2017). (Versión 6.1.1.0138). [software]. Obtenido de: <u>https://www.netacad.com</u>

Shaughnessy, T., Velte, T., & Sáchez García, J. I. (2000). Manual de CISCO.

Ariganello, E., & Sevilla, B. (2011). Redes CISCO - guía de estudio para la certificación CCNP (No. 004.6 A73).

Benchimol, D. (2010). Redes Cisco-Instalacion y administracion de hardware y software.

CISCO. (s.f.). Principios básicos de routing y switching: Listas de Control de Acceso. (2017), Tomado de: https://staticcourseassets.s3.amazonaws.com/RSE503/es/index.html#9.0.1

Principios básicos de routing y switching: Traducción de direcciones de red para IPv4. (2017), Tomado de: https://staticcourseassets.s3.amazonaws.com/RSE503/es/index.html#11.0

DHCP. Principios de Enrutamiento y Conmutación. (2014) Recuperado de: https://static-course-assets.s3.amazonaws.com/RSE50ES/module10/index.html#10.0.1.1

Teare, D., Vachon B., Graziani, R. (2015). CISCO Press (Ed). Implementing IPv4 in the Enterprise Network. Implementing Cisco IP Routing (ROUTE) Foundation Learning Guide CCNP ROUTE 300-101. Recuperado de https://1drv.ms/b/s!AmIJYei-NT1IInMfy2rhPZHwEoWx